| 将  | "继续医学  | 教育管理系统              | 统一ICME3.            | 0"中学员名单  | 导出的方法 |
|----|--------|---------------------|---------------------|----------|-------|
| 1、 | 打开本单位的 | ICME 管理系统,          | 点击"项目开              | 展情况个别查询" | (如下图) |
|    |        | Internet Continuous | iviedical Education |          |       |

| 人员管理 | 项目管理 权限管理 | 机构管理 | 学分管理                       | 信息浏览 | 达标审核 | 统计查询                                                                    |    |              |
|------|-----------|------|----------------------------|------|------|-------------------------------------------------------------------------|----|--------------|
| 前    |           | 人员管理 |                            |      |      | 甲迈达称统时<br>单位职称学分完成人数统计<br>多年度达标情况查询<br>个人达标情况查询<br>个人学分情况查询<br>人员达标情况查询 |    |              |
|      |           |      | 【打印人员制卡资料】<br>【提交学会注册人员信息】 |      |      | 人员得分情况查询<br>项目参加人员职称统计<br>项目分类综合统计                                      | 2] | Ľ٨,6         |
|      |           | 项目管理 |                            |      | <    | 项目开展情况分类查询<br>项目开展情况个别查询                                                |    |              |
| l.   | H P       |      | er ver i station i         |      |      | and the second second                                                   |    | <b>-</b> 5 1 |

2、进入如下界面点击查询可以查到举办的课程名录(如下图)

|     | 活动时间:从2019-01-01 | 15 至 | 2019-07-12 | 15    | ] 项目-课题名  | 称:             | 人员编号:    | 单位名称: |      |
|-----|------------------|------|------------|-------|-----------|----------------|----------|-------|------|
|     | 选择组织             | い物   | atternel 语 | 占主该链接 | 每页显示行该补工版 | 示10 行<br>言重新打开 | 数据 重複 身出 |       |      |
| 题名称 | 审批编号             | 学分   | 学时         | 类别    | 学科        | 形式             | 参加人数     | 初级职称  | 中级职制 |

## 3、点击对应课程前的圆圈后可以查询参与课程的人员名单(如下图)

| 0 | 单位编号 | 单位名称 | 日期         | 项目-课题名称 | 审批编号 | 学分  | 学时 |
|---|------|------|------------|---------|------|-----|----|
| β | 580  |      | 2019-01-25 |         |      | 0.5 | 3  |
| 0 | 580  |      | 2019-02-01 |         |      | 0.5 | 3  |
| 0 | 580  |      | 2019-02-15 |         |      | 0.5 | 3  |
| 0 | 580  |      | 2019-02-22 |         |      | 0.5 | 3  |
| 0 | 580  |      | 2019-03-01 |         |      | 0.5 | 3  |
| 0 | 580  |      | 2019-03-08 |         |      | 0.5 | 3  |
| 0 | 580  |      | 2019-03-15 |         |      | 0.5 | 3  |
| 0 | 580  |      | 2019-03-15 |         |      | 1   | 6  |
| 0 | 580  |      | 2019-03-22 |         |      | 0.5 | 3  |
| V | 580  |      | 2019-03-29 |         |      | 0.5 | 3  |

## 4、在弹出以下名单后点击"导出"可以导出名单,依据名单上的信息补充到"国家级 CME 项目网上申报及信息反馈系统"的学员通讯录中

| 项目开展情况人员明细 | 查询项: 单<br>全部<br>重演 导出 | 位 <b>~</b> 包含: |    |         |      |      |
|------------|-----------------------|----------------|----|---------|------|------|
| 单位         | 科室                    | 人员编号           | 州名 | 职称      | 学历   | 专业   |
|            | 外四科                   | 58             |    | 医师      | 本科   | 外科学  |
|            | 外四科                   | 58             |    | 副主任医师   | 大专   | 外科学  |
|            | 外四科                   | 58             |    | 副主任医师   | 本科   | 外科学  |
|            | 急诊科                   | 58             |    | 主治/主管医师 | 其他学历 | 急诊医学 |
|            | 骨科                    | 58             |    | 医师      | 硕士   | 护理学  |
|            | 儿科2                   | 58             |    | 护士      | 其他学历 | 护理学  |
|            | 骨内科                   | 58             |    | 护士      | 其他学历 | 护理学  |
|            | 护理部                   | 58             |    | 护师      | 其他学历 | 护理学  |
|            | 急诊科                   | 58             |    | 护师      | 其他学历 | 护理学  |
|            | 中医外科                  | 58             |    | 护师      | 其他学历 | 护理学  |
|            | 儿科2                   | 58             |    | 护士      | 其他学历 | 护理学  |
|            | 手显微外科一                | 58             |    | 医师      | 其他学历 | 外科学  |
|            | 骨内科                   | 58(            |    | 护师      | 其他学历 | 护理学  |
|            | 脊柱3                   | 58(            |    | 护士      | 其他学历 | 护理学  |